# 4. Настройка камеры

## 4.1 Ввод ключа устройства

1) Передвиньте переключатель на роутере в положение АР и подключите его к розетке питания.

Через минуту роутер загрузится и создаст свою Wi-Fi сеть с названием вида WebGlazok.com\_AE2, где AE2 — три последних символа MAC-адреса роутера.

- Подключитесь к этой Wi-Fi сети. Пароль МАС-адрес роутера (вводить заглавными символами).
- 3) Перейдите в браузере по адресу http://192.168.1.1 Введите логин admin, пароль admin.
- 4) Перейдите в раздел меню «Система» > «Ключ».
- 5) Введите ключ, выданный при регистрации камеры и нажмите кнопку «Сохранить».
- 4.2 Настройка интернет-подключения
- 1) Перейдите в раздел меню «Интернет» > «Wi-Fi». Роутер покажет список доступных Wi-Fi сетей.
- Выберите сеть для интернет подключения и введите от неё пароль. Нажмите кнопку «Сохранить».
- 3) Передвиньте переключатель на роутере в положение WISP, после чего роутер перезагрузится.
- 4) При удачном подключении на корпусе роутера загорится индикаторы Wi-Fi ≈и интернет , камера станет доступна для просмотра и управления в личном кабинете.

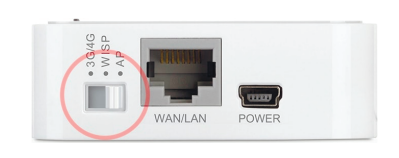

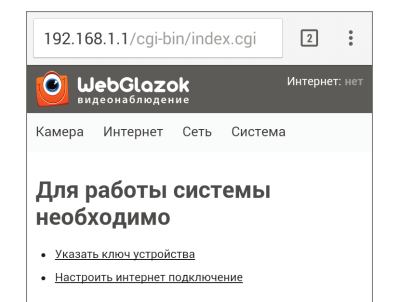

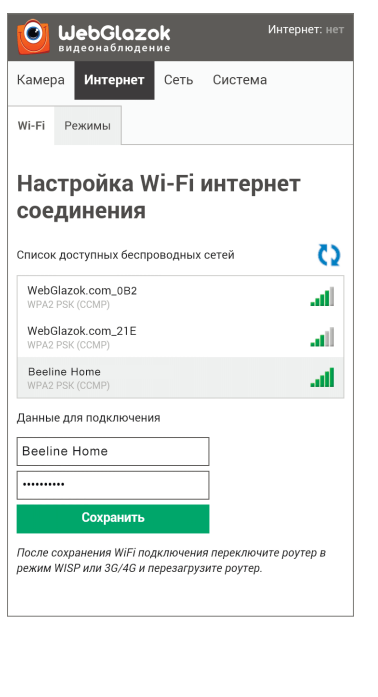

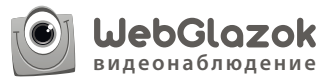

## Комплект с веб-камерой

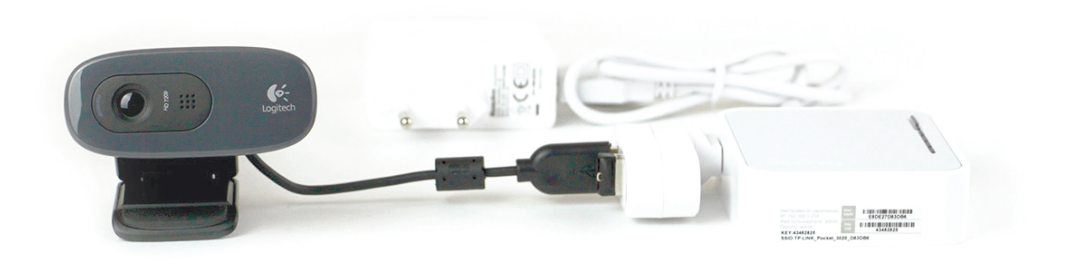

## Руководство пользователя

## Содержание

- 1. Комплект поставки
- 2. Сборка комплекта
- 3. Регистрация
  - 3.1 Установка мобильного приложения
  - 3.2 Регистрация пользователя
  - 3.3 Регистрация камеры
- 4. Настройка камеры
  - 4.1 Ввод ключа устройства
  - 4.2 Настройка интернет-подключения

## 1. Комплект поставки

#### В комплект поставки входят:

Роутер ТР-Link TL-MR3020 с прошивкой WebGlazok

 Роутер
 Адаптер питания 220 В
 З USB-кабель питания
 4 Сетевой кабель

Beб-камера Logitech HD Webcam C270
USB-накопитель SanDisk Cruser Fit 16 Гб
USB-концентратор

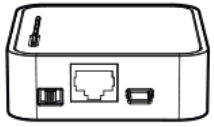

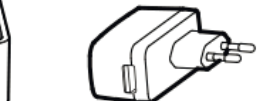

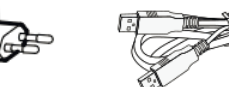

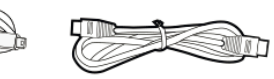

1.4 сетевой кабель

1.1 Роутер MR3020

1.2 Адаптер питания 1.3 USB-кабель питания

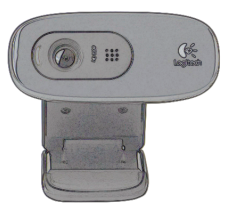

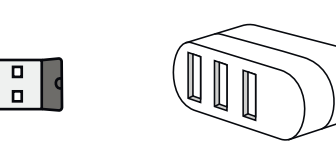

2. Веб-камера С270

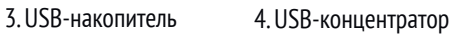

# 2. Сборка комплекта

Подключите USB-концентратор к USB-порту роутера
Подключите веб-камеру и USB-накопитель к USB-концентратору
Подсоедините кабель питания к роутеру и вставьте блок питания в розетку

# 3. Регистрация

Для просмотра камеры в личном кабинете через интернет необходимо пройти регистрацию на сайте webglazok.com или в мобильном приложении WebGlazok.

3.1 Установка мобильного приложения

Отсканируйте QR код или найдите приложение WebGlazok в Google Play или App Store.

### 3.2 Регистрация пользователя

Пройдите регистрацию в мобильном приложении или на сайте webglazok.com/my

### 3.3 Регистрация камеры

- Войдите в личный кабинет, используя свои логин и пароль, указанные при регистрации.
- 2) Откройте меню в правом верхнем углу и выберите пункт «добавить камеру».
- Введите МАС-адрес, напечатанный на корпусе роутера.
- Система сгенерирует ключ для Вашей камеры, например, 221838657199
- 5) Запишите этот ключ, он понадобится для настройки вашей камеры.

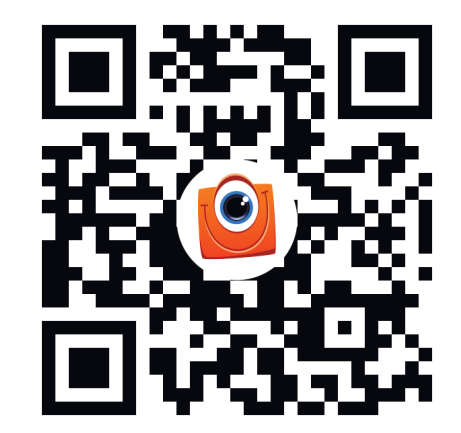

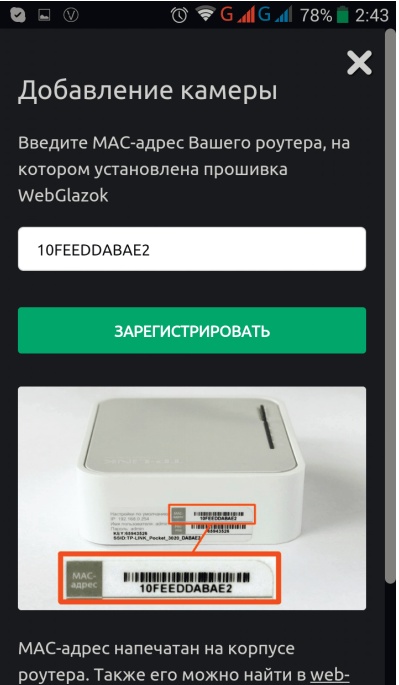

ооутера. Также его можно наити в <u>web-</u> интерфейсе роутера при полключении